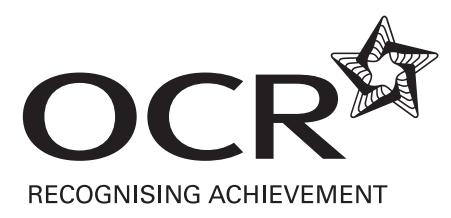

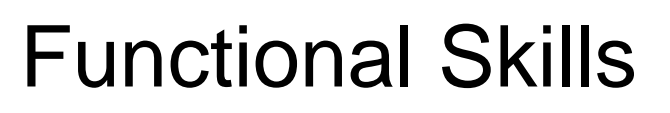

# **ICT Exemplar Assessment Materials**

Functional Skills qualification in ICT at Level 2

09877

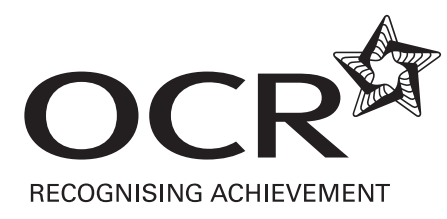

## **OXFORD CAMBRIDGE AND RSA EXAMINATIONS**

## LEVEL 2 FUNCTIONAL SKILLS

## INFORMATION AND COMMUNICATION TECHNOLOGY

## 09877

## PART A - TASK AND ANSWER BOOKLET

This assessment may be taken within these dates

#### SAMPLE ASSESSMENT MATERIAL

#### TIME: 15 MINUTES

#### YOU NEED

- This task and answer booklet.
- Access to a computer, software and a printer.
- A pen with black ink.

#### YOU HAVE 15 MINUTES TO COMPLETE THE TASK

- Space has been provided in this booklet for you to write your answers but you may word process your answers if you prefer. Ensure that each answer is numbered correctly eg 1b).
- Printing may be carried out after the time allocated for this assessment.
- When you have finished, check that your name appears on EVERY printout. Printouts without names will be awarded no marks.
- Insert your printouts into this booklet in the correct order and hand it to your supervisor when you have completed both Part A and Part B of this test.

#### TASK 1

a) Ali needs a map or diagram that shows the location of **The Village Hotel**, **Coventry**, **UK**. The annual sales conference is being held at this hotel and Ali wants to show those attending the conference exactly where the hotel is.

Find a suitable map or diagram on the internet.

Save a copy of the map or diagram you find. You will need the file you save to complete Task 2c in Part B of this test.

#### Evidence you must provide

Screen dump(s) of the search you carried out.

A printout of the map or diagram.

(7 marks)

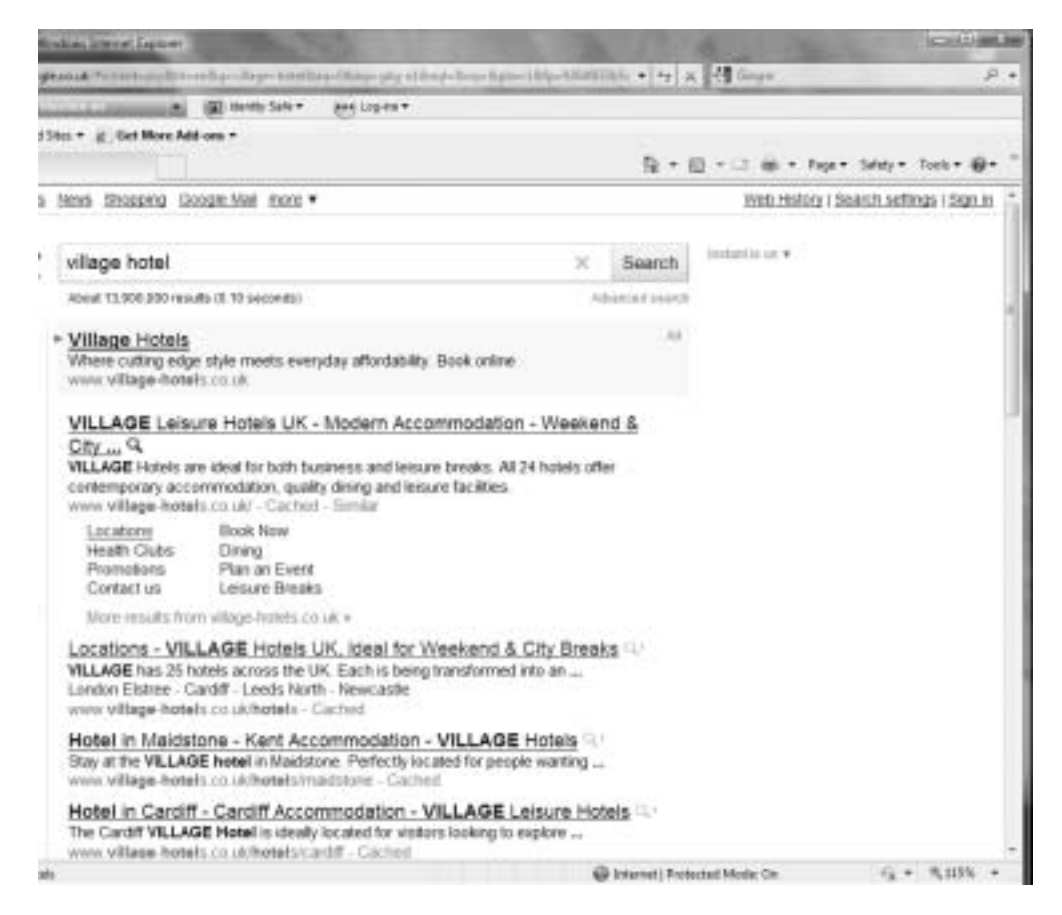

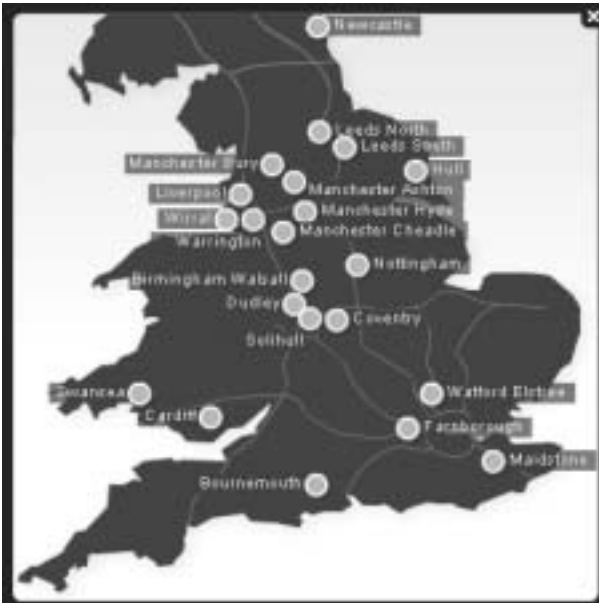

| Commentary on mark given                                                                                                    | Advice on how the candidate could improve                                                                                                    |
|----------------------------------------------------------------------------------------------------|----------------------------------------------------------------------------------------------------|
| The candidate has provided a screen dump<br>of the search criteria they entered into a<br>search engine to find the required<br>information from the internet. The                                                    | The candidate should also have included Coventry within their search criteria to have been awarded full marks.                                                 |
| candidate has only specified "village hotel" which is partially correct.                                                                                                    | The candidate should have found a map or diagram<br>that shows the streets around the Village Hotel so<br>that delegates could see exactly where it is located |
| The candidate has selected a map that<br>shows where all village hotels are. This<br>does not meet the requirements of the task<br>but would have been awarded marks for the<br>fact that it shows where Coventry is. | in Coventry.                                                                                                    |
| 4 out of 7 marks awarded                                                                                                    |                                                                                                    |

**b)** Why is it important to guard against computer viruses when downloading information from the internet?

#### Because you could get a virus

(1 mark)

•

| Commentary on mark given                                                                     | Advice on how the candidate could improve                                                                                                    |
|----------------------------------------------------------------------------------------------|----------------------------------------------------------------------------------------------------|
| The candidate has not answered the question of why it is important to guard against viruses. | The candidate should have explained that it is<br>important as you could lose data from your<br>computer or functionality of the computer system. |
| 0 out of 1 mark awarded                                                                      |                                                                                                    |

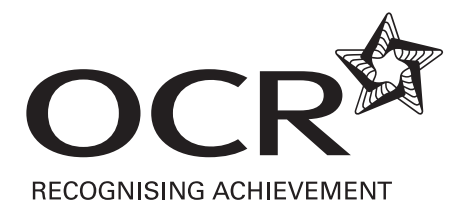

### **OXFORD CAMBRIDGE AND RSA EXAMINATIONS**

## LEVEL 2 FUNCTIONAL SKILLS

#### INFORMATION AND COMMUNICATION TECHNOLOGY

## 09877

## PART B - TASK AND ANSWER BOOKLET

This assessment may be taken within these dates

#### SAMPLE ASSESSMENT MATERIAL

#### TIME: 1 HOUR 45 MINUTES

#### YOU NEED

- This task and answer booklet.
- The Resource Booklet for this part of the test.
- Access to a computer, software and a printer.
- Access to the data files listed below. Your supervisor will tell you where these are stored.

| march 2010 newsletter text | units sold 2009 |
|----------------------------|-----------------|
| units sold 2008            | units sold 2010 |

• A pen with black ink.

#### YOU HAVE 1 HOUR 45 MINUTES TO COMPLETE THE TASK

- Printing may be carried out after the time allocated for this assessment.
- When you have finished, check that your name appears on EVERY printout. Printouts without names will be awarded no marks.
- Insert your printouts into this booklet in the correct order and hand it to your supervisor.

#### TASK 2

Ali has decided that the sales department needs a monthly newsletter. Ali wants the March 2010 newsletter to include sales data and details of the annual sales conference. Ali wants you to produce the March 2010 newsletter.

He has provided the text he wants in the newsletter in a file. You need to prepare other information required for the newsletter. You will do this in steps a) and b).

a) Produce a chart that shows the five regions that have sold the most units so far in 2010. The chart should show the units sold in January and February.

The data is in one of the files Ali has provided.

#### Evidence you must provide

A printout of the chart created.

(16 marks)

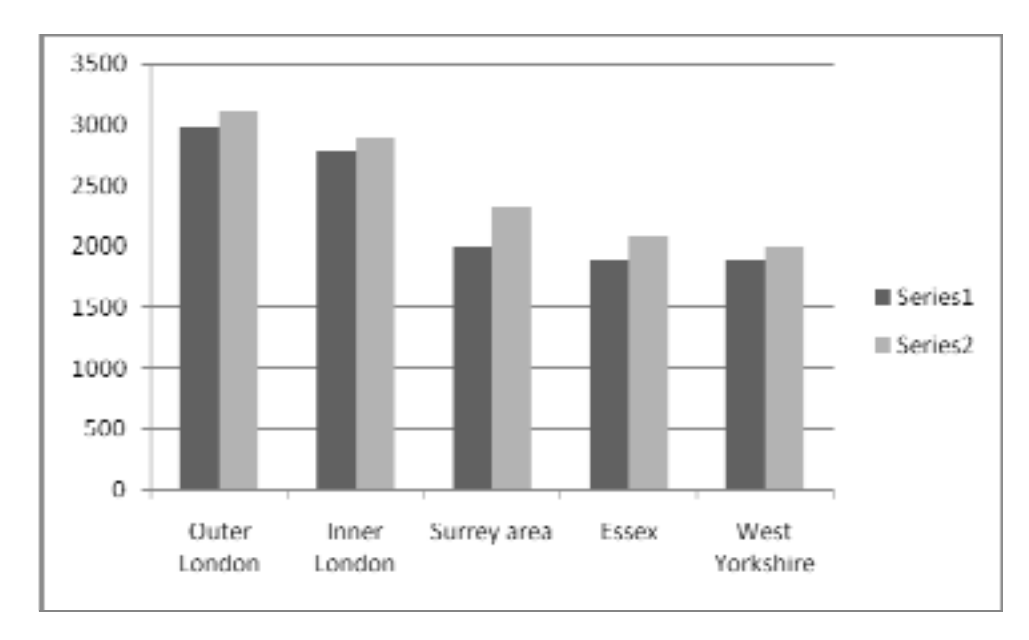

| Commentary on mark given                                                                                                    | Advice on how the candidate could improve                                                                                         |
|----------------------------------------------------------------------------------------------------|----------------------------------------------------------------------------------------------------|
| The candidate has clearly selected the correct<br>software to produce a chart. The candidate<br>has selected the correct data file to use.                                              | The candidate should be sufficiently familiar with<br>the software they use to be able to enter a chart<br>title and axes labels. |
| The candidate has thought through the requirements of the task and has added the sales data for January and February together, sorted the data and charted the top 5 regions.           | The candidate should be able to compose suitable titles and labels as required by the chart they produce.                         |
| The candidate has used a comparative bar chart to show the units sold in January and February.                                                                                          |                                                                                                    |
| The candidate has not entered a chart title so<br>has lost a number of marks. Candidates<br>appear to struggle with producing charts with<br>appropriate titles, labels and legend.     |                                                                                                    |
| The reader can read a value for each month<br>but, because of the lack of axes titles, does<br>not know of what the value is a measure.                                                 |                                                                                                    |
| The labels and legend that are on the chart<br>are not all meaningful (i.e. Series 1 and<br>Series 2 in the legend mean nothing) but are<br>clearly displayed and are spelt accurately. |                                                                                                    |
| 11 out of 16 marks awarded                                                                                                    |                                                                                                    |

**b)** Produce a list showing those regions where the percentage increase in sales from January to February 2010 was less than 2%. The list should include the units sold in both months and the percentage increase values.

(For each region, the percentage increase in sales is the units sold in February minus the units sold in January, with this result divided by the units sold in January.)

#### Evidence you must provide

A printout showing those regions where the percentage increase in sales from January to February was less than 2%.

A printout of how you used ICT to carry out your calculations i.e. a formula printout.

(19 marks)

## Printout of regions.

Units sold by Region in 2010

| Region            | January | February | Total | Difference | Increase |
|-------------------|---------|----------|-------|------------|----------|
| Outer London      | 2988    | 3100     | 6088  | 112        | 3.75%    |
| Inner London      | 2789    | 2889     | 5678  | 100        | 3.59%    |
| Surrey area       | 2005    | 2325     | 4330  | 320        | 15.96%   |
| Essex             | 1900    | 2090     | 3990  | 190        | 10.00%   |
| West Yorkshire    | 1889    | 1988     | 3877  | 99         | 5.24%    |
| South Scotland    | 1798    | 1987     | 3785  | 189        | 10.51%   |
| Bedfordshire area | 1789    | 1891     | 3680  | 102        | 5.70%    |
| Bristol area      | 1788    | 1821     | 3609  | 33         | 1.85%    |
| Lincolnshire      | 1722    | 1867     | 3589  | 145        | 8.42%    |
| Derby and Notts   | 1756    | 1777     | 3533  | 21         | 1.20%    |
| Berkshire         | 1654    | 1765     | 3419  | 111        | 6.71%    |
| Tyne and Wear     | 1657    | 1675     | 3332  | 18         | 1.09%    |
| Kent              | 1554    | 1775     | 3329  | 221        | 14.22%   |
| Manchester        | 1588    | 1651     | 3239  | 63         | 3.97%    |
| Leicestershire    | 1435    | 1450     | 2885  | 15         | 1.05%    |
| East Anglia       | 1334    | 1444     | 2778  | 110        | 8.25%    |
| Tees              | 1289    | 1432     | 2721  | 143        | 11.09%   |
| West Midlands     | 1265    | 1345     | 2610  | 80         | 6.32%    |
| Lancashire        | 1222    | 1345     | 2567  | 123        | 10.07%   |
| Devon             | 1244    | 1321     | 2565  | 77         | 6.19%    |
| Dorset area       | 1245    | 1300     | 2545  | 55         | 4.42%    |
| North Scotland    | 1253    | 1290     | 2543  | 37         | 2.95%    |
| Eastern Scotland  | 987     | 1211     | 2198  | 224        | 22.70%   |
| Cumbria           | 1009    | 1100     | 2109  | 91         | 9.02%    |
| Herts             | 996     | 1110     | 2106  | 114        | 11.45%   |
| Cheshire          | 987     | 1089     | 2076  | 102        | 10.33%   |
| Northern Ireland  | 998     | 1021     | 2019  | 23         | 2.30%    |
| Merseyside        | 874     | 997      | 1871  | 123        | 14.07%   |
| East Yorkshire    | 921     | 945      | 1866  | 24         | 2.61%    |
| Cornwall area     | 876     | 901      | 1777  | 25         | 2.85%    |
| East Wales        | 788     | 879      | 1667  | 91         | 11.55%   |
| Hampshire area    | 768     | 867      | 1635  | 99         | 12.89%   |
| West Wales        | 689     | 781      | 1470  | 92         | 13.35%   |
| Shropshire        | 679     | 788      | 1467  | 109        | 16.05%   |
| North Yorkshire   | 678     | 771      | 1449  | 93         | 13.72%   |
| South Yorkshire   | 549     | 689      | 1238  | 140        | 25.50%   |
| Highlands         | 567     | 595      | 1162  | 28         | 4.94%    |

## Printout of how ICT used to carry out calculations.

Units sold by Region in 2010

| Region            | January | February | Total    | Difference | Increase |
|-------------------|---------|----------|----------|------------|----------|
| Outer London      | 2988    | 3100     | =B4+C4   | =C4-B4     | =E4/B4   |
| Inner London      | 2789    | 2889     | =B5+C5   | =C5-B5     | =E5/B5   |
| Surrey area       | 2005    | 2325     | =B6+C6   | =C6-B6     | =E6/B6   |
| Essex             | 1900    | 2090     | =B7+C7   | =C7-B7     | =E7/B7   |
| West Yorkshire    | 1889    | 1988     | =B8+C8   | =C8-B8     | =E8/B8   |
| South Scotland    | 1798    | 1987     | =B9+C9   | =C9-B9     | =E9/B9   |
| Bedfordshire area | 1789    | 1891     | =B10+C10 | =C10-B10   | =E10/B10 |
| Bristol area      | 1788    | 1821     | =B11+C11 | =C11-B11   | =E11/B11 |
| Lincolnshire      | 1722    | 1867     | =B12+C12 | =C12-B12   | =E12/B12 |
| Derby and Notts   | 1756    | 1777     | =B13+C13 | =C13-B13   | =E13/B13 |
| Berkshire         | 1654    | 1765     | =B14+C14 | =C14-B14   | =E14/B14 |
| Tyne and Wear     | 1657    | 1675     | =B15+C15 | =C15-B15   | =E15/B15 |
| Kent              | 1554    | 1775     | =B16+C16 | =C16-B16   | =E16/B16 |
| Manchester        | 1588    | 1651     | =B17+C17 | =C17-B17   | =E17/B17 |
| Leicestershire    | 1435    | 1450     | =B18+C18 | =C18-B18   | =E18/B18 |
| East Anglia       | 1334    | 1444     | =B19+C19 | =C19-B19   | =E19/B19 |
| Tees              | 1289    | 1432     | =B20+C20 | =C20-B20   | =E20/B20 |
| West Midlands     | 1265    | 1345     | =B21+C21 | =C21-B21   | =E21/B21 |
| Lancashire        | 1222    | 1345     | =B22+C22 | =C22-B22   | =E22/B22 |
| Devon             | 1244    | 1321     | =B23+C23 | =C23-B23   | =E23/B23 |
| Dorset area       | 1245    | 1300     | =B24+C24 | =C24-B24   | =E24/B24 |
| North Scotland    | 1253    | 1290     | =B25+C25 | =C25-B25   | =E25/B25 |
| Eastern Scotland  | 987     | 1211     | =B26+C26 | =C26-B26   | =E26/B26 |
| Cumbria           | 1009    | 1100     | =B27+C27 | =C27-B27   | =E27/B27 |
| Herts             | 996     | 1110     | =B28+C28 | =C28-B28   | =E28/B28 |
| Cheshire          | 987     | 1089     | =B29+C29 | =C29-B29   | =E29/B29 |
| Northern Ireland  | 998     | 1021     | =B30+C30 | =C30-B30   | =E30/B30 |
| Merseyside        | 874     | 997      | =B31+C31 | =C31-B31   | =E31/B31 |
| East Yorkshire    | 921     | 945      | =B32+C32 | =C32-B32   | =E32/B32 |
| Cornwall area     | 876     | 901      | =B33+C33 | =C33-B33   | =E33/B33 |
| East Wales        | 788     | 879      | =B34+C34 | =C34-B34   | =E34/B34 |
| Hampshire area    | 768     | 867      | =B35+C35 | =C35-B35   | =E35/B35 |
| West Wales        | 689     | 781      | =B36+C36 | =C36-B36   | =E36/B36 |
| Shropshire        | 679     | 788      | =B37+C37 | =C37-B37   | =E37/B37 |
| North Yorkshire   | 678     | 771      | =B38+C38 | =C38-B38   | =E38/B38 |
| South Yorkshire   | 549     | 689      | =B39+C39 | =C39-B39   | =E39/B39 |
| Highlands         | 567     | 595      | =B40+C40 | =C40-B40   | =E40/B40 |

| Commentary on mark given                                                                                                    | Advice on how the candidate could improve                                                                                                    |
|----------------------------------------------------------------------------------------------------|----------------------------------------------------------------------------------------------------|
| The candidate has clearly selected appropriate<br>software to complete the task set as can be<br>seen by the fact that they have calculated<br>values and used formulas to do so.<br>The candidate has planned the task to calculate                                                                                                    | The candidate should have checked the requirements of the task, i.e. to produce a list that showed only those regions that have had an increase of less than 2% and produced a list showing those regions only. |
| the required % increase but, for some reason,<br>has failed to sort or filter the data generated to<br>find those regions that had a % increase less<br>than 2% and include only those regions in their<br>printout.                                                                                                    | The candidate should have evaluated the way<br>they had labelled the values they had calculated<br>to make sure that the labels clearly described<br>the values.                                                |
| The candidate has used a two step approach to<br>find the appropriate result. This is acceptable.<br>The candidate can break down the calculation<br>to ensure they obtain an accurate result.                                                                                                    |                                                                                                    |
| The candidate has entered labels in an attempt<br>to explain the values they have generated.<br>While the "% Increase" label is meaningful the<br>"Difference" label is meaningless to someone<br>viewing the spreadsheet. It does not explain<br>what this is the difference between. The labels<br>that have been entered are spelt accurately. |                                                                                                    |
| The candidate has been careful to format their results as percentage to 2 decimal places so that the data is meaningful.                                                                                                    |                                                                                                    |
| 13 out 19 marks awarded                                                                                                    |                                                                                                    |

- c) Produce the newsletter for the sales department for March 2010. You must include in the newsletter:
  - the text Ali has provided in a file
  - the chart you have produced in Task 2a)
  - the list you have produced in Task 2b)
  - the map or diagram you found in Task 1a).

Ali has provided two newsletters produced by other departments for your information. These are in your Resource Booklet.

#### Evidence you must provide

A printout of the newsletter.

(18 marks)

#### **Top 5 Regions**

During January and February 2010 the sales department has been busy selling our products and we have been successful in securing a solid chunk of the market.

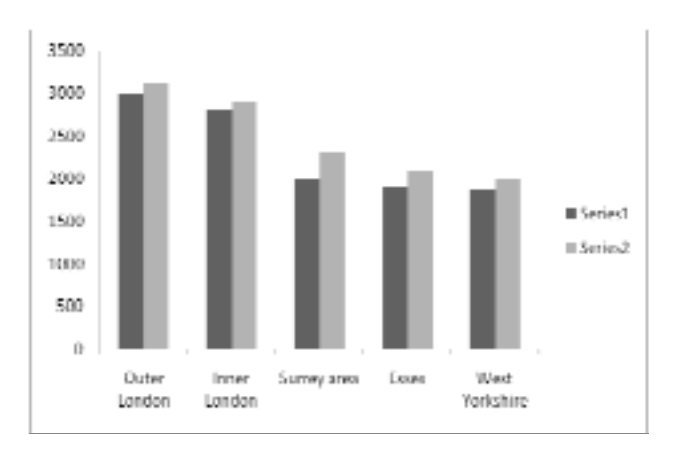

We would like to give special note to the 5 regions that have sold the most units this year so far. As can be seen from the chart their sales were good in January but are even better in February. Sales Target -2% Increase

| A                                                                                                    | B        | D        | E                                                                                                    | F.         | 0        |
|----------------------------------------------------------------------------------------------------|----------|----------|----------------------------------------------------------------------------------------------------|------------|----------|
| Units sold b                                                                                                    | y Region | in 2010  |                                                                                                    |            |          |
| Region .                                                                                                    | January  | February | Total                                                                                                    | Difference | Increase |
| Outer Lond                                                                                                    | 2988     | 3100     | 6088                                                                                                    | 112        | 3.75%    |
| Inner Lond                                                                                                    | 2789     | 2889     | 5678                                                                                                    | 100        | 3.59%    |
| Surrey are                                                                                                    | 2005     | 2325     | 4330                                                                                                    | 320        | 15.96%   |
| Essex                                                                                                    | 1900     | 2090     | 3990                                                                                                    | 190        | 10.00%   |
| West York                                                                                                    | 1889     | 1968     | 3877                                                                                                    | 99         | 5.24%    |
| South Scot                                                                                                    | 1798     | 1987     | 3785                                                                                                    | 189        | 10.51%   |
| Bedfordshi                                                                                                    | 1789     | 1891     | 3680                                                                                                    | 102        | 5.70%    |
| Bristol are:                                                                                                    | 1788     | 1821     | 3009                                                                                                    | 33         | 1.85%    |
| Lincolnshir                                                                                                    | 1722     | 1867     | 3589                                                                                                    | 145        | B.42%    |
| Derby and                                                                                                    | 1756     | 1777     | 3533                                                                                                    | 21         | 1.20%    |
| Berkshire                                                                                                    | 1854     | 1765     | 3419                                                                                                    | 111        | 6.71%    |
| Tyne and \                                                                                                    | 1657     | 1675     | 3332                                                                                                    | 18         | 1.09%    |
| Kent                                                                                                    | 1554     | 1775     | 3329                                                                                                    | 221        | 14.22%   |
| Mancheste                                                                                                    | 1588     | 1651     | 3239                                                                                                    | 63         | 3.97%    |
| Leicesters                                                                                                    | 1435     | 1450     | 2985                                                                                                    | 15         | 1.05%    |
| East Angli:                                                                                                    | 1334     | 1444     | 2778                                                                                                    | 110        | 8 25%    |
| Tees                                                                                                    | 1289     | 1432     | 2721                                                                                                    | 143        | 11.09%   |
| West Midla                                                                                                    | 1265     | 1345     | 2610                                                                                                    | 80         | 6.32%    |
| Lancashire                                                                                                    | 1222     | 1345     | 2567                                                                                                    | 123        | 10.07%   |
| Devon                                                                                                    | 1244     | 1321     | 2565                                                                                                    | 77         | 6.19%    |
| Dorset are                                                                                                    | 1245     | 1300     | 2545                                                                                                    | 55         | 4.42%    |
| North Scot                                                                                                    | 1253     | 1290     | 2543                                                                                                    | 37         | 2.95%    |
| Eastern Sc                                                                                                    | 987      | 1211     | 2198                                                                                                    | 224        | 22.70%   |
| Cumbria                                                                                                    | 1009     | 1100     | 2109                                                                                                    | 91         | 9.02%    |
| Herts                                                                                                    | 996      | 1110     | 2106                                                                                                    | 114        | 11.45%   |
| Cheshire                                                                                                    | 997      | 1089     | 2076                                                                                                    | 102        | 10.33%   |
| Northern In                                                                                                    | 998      | 1021     | 2019                                                                                                    | 23         | 2.30%    |
| Mercowcide<br>1.0. Should                                                                                       | 874      | 997      | 1871                                                                                                    | 123        | 14.07%   |
| the second second second second second second second second second second second second second second second se |          |          | the second second second second second second second second second second second second second second second se |            |          |

We set ourselves an ambitious target for 2010. Our regional sales teams agreed to work towards a 2% increase in units sold each month. We now have the figures for January and February 2010. Most regions met the target but, as can be seen from the table, some regions struggled to meet the target. Better luck with the March figures.

#### April 2010 Sales Conference

As you are all aware our annual sales conference is taking place on 27-28 April 2010.

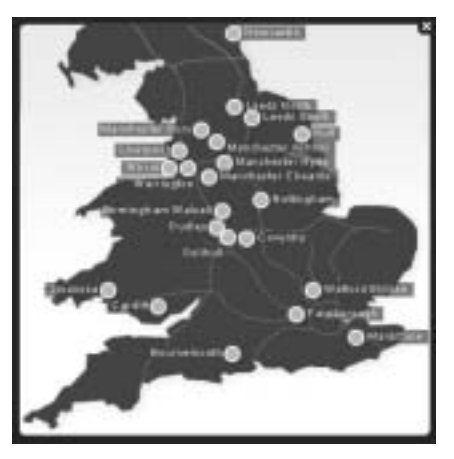

As previously advised it will take place in The Village Hotel, Coventry. As promised, here is a map showing the precise location of The Village Hotel in Coventry.

We hope to be joined by some of our colleagues from the Marketing Department to help us with our discussions about the way ahead for us.

| Commentary on mark given                                                                                                    | Advice on how the candidate could improve                                                                                                    |
|----------------------------------------------------------------------------------------------------|----------------------------------------------------------------------------------------------------|
| The candidate has produced a final newsletter<br>that combines all the required information. The<br>candidate has clearly looked at the text to<br>ensure that the information they have found and<br>prepared has been inserted at appropriate<br>points in the text.                                                                                                    | Even though the information about the regions<br>they have inserted is large due to an earlier<br>error, the candidate should consider the reader<br>of the newsletter and rearrange the data or<br>repeat the column headings on the second<br>page.                                                                                                  |
| The chart and map have been clearly displayed<br>(given what the candidate found in Task 1 and<br>produced in Task 2a). However the candidate<br>has inserted a screen dump of the regions data<br>which means that the data for a number of<br>regions at the end of the spreadsheet is not<br>clearly displayed. The candidate has also<br>failed to format the table so that the column<br>widths ensure that all the data can be read in<br>the table. | The candidate should evaluate the overall<br>presentation of the newsletter and use editing<br>facilities if necessary to ensure all items of<br>information can be clearly read, that the items of<br>information, such as charts, are sized<br>appropriately and that the space in the<br>newsletter (or similar presentation) has been<br>balanced. |
| Although the candidate has made an effort to<br>ensure that headings and body text are<br>presented consistently they have failed to<br>evaluate the presentation of the newsletter<br>sufficiently in that the white space in the<br>newsletter is not balanced (spacing between<br>headings etc.) and the chart has not been sized<br>appropriately (too small).                                                                                         |                                                                                                    |
| The candidate has made sure that the heading<br>entered for the newsletter is meaningful and<br>spelt accurately.                                                                                                    |                                                                                                    |
| 14 out of 18 marks awarded                                                                                                    |                                                                                                    |

d) Prepare an email to Ali. He wants you to send him the newsletter and the files you used to create it in case he needs to edit anything.

Ali's email address is ali@progress-media.co.uk

(You just have to prepare the email. You do not have to send it).

#### Evidence you must provide

Screen dump(s) showing the email you have prepared.

(4 marks)

|       |           | 4 * 1          |                               | Untitled - Me | ssage (HTML)     |
|-------|-----------|----------------|-------------------------------|---------------|------------------|
| Y     | Message   | Insert Op      | tions Format Text Develope    | r             |                  |
| -     |           | Cut<br>) Copy  | • 11 • [A* *][=               |               | ( 🗆 🗩 🕮          |
| Send  | Paste     | Format Painter | B I ∐ <u>2</u> · <u>A</u> ·≡≡ | Book Names    | File Item Card - |
| Send  | Clip      | board 5        | Basic Text                    | Names         | Include          |
| Send  | To        | al Corogress-m | edia.co.uk;                   |               |                  |
| 36774 | Subject:  | Sales departm  | ent newsletter and files      |               |                  |
|       | Attached: | newsletter.    | doc (26 KB)                   |               |                  |
|       |           |                |                               |               |                  |
|       |           |                |                               |               |                  |

| Commentary on mark given                                                                                                    | Advice on how the candidate could improve                                                                                                    |
|----------------------------------------------------------------------------------------------------|----------------------------------------------------------------------------------------------------|
| The candidate has provided a screen dump<br>showing that they have used email software to<br>prepare an email to the correct address. | The candidate should check the requirements of<br>the task. They had clearly been asked to attach<br>all the files they had used in the preparation of<br>the newsletter. |
| The candidate has entered a meaningful subject<br>for the email that would give Ali a clear<br>indication of its contents.            |                                                                                                    |
| The candidate has only attached one file to the email rather than all the files as requested.                                         |                                                                                                    |
| 3 out 4 marks awarded                                                                                                    |                                                                                                    |

e) Organise the files you have used and those you have created so they can be found easily.

### Evidence you must provide

Screen dump(s) showing how you have organised all the files.

(5 marks)

| 00        | e 🗼 🛚 sales departs                           | ment newsle | tters + March | 2010 | • ++ Search |      |
|-----------|-----------------------------------------------|-------------|---------------|------|-------------|------|
| File Edit | View Tools H                                  | elp         |               |      |             |      |
| Urpan     | ize + 🔢 Views +                               | - & 6um     |               |      |             | , ii |
| Name      | Date modified                                 | Туре        | Size          | Tags |             |      |
| the villa | ge hotel location.jpg<br>Id 2010 analysis.xls |             |               |      |             |      |

| Commentary on mark given                                                                                                    | Advice on how the candidate could improve                                                                                                    |
|----------------------------------------------------------------------------------------------------|----------------------------------------------------------------------------------------------------|
| The candidate has provided a screen dump that<br>shows that they have created a folder and<br>named it with a meaningful folder name (i.e. one<br>that summarises the contents of the folder).                                                                                                    | This candidate has demonstrated their ability to<br>use meaningful folder and file names. Many<br>candidates however would consider that a folder<br>called "Ali" and files named Task 1 and Task 2<br>etc would be meaningful. This is incorrect. File |
| The candidate has put the required files into the folder.                                                                                                    | and folder names should indicate their contents within a real world context (i.e. not within an examination context).                                                                                                    |
| The candidate has demonstrated their ability to<br>use a meaningful filename for the units sold file<br>as it is saved in an appropriate format and the<br>filename indicates that it contains an analysis of<br>the data.                                                                                               |                                                                                                    |
| The filename for the newsletter is also<br>meaningful – but only taken in conjunction with<br>the folder name. If this file had not been with a<br>folder structure that made it clear that this was<br>the March 2010 newsletter for the Sales<br>Department then the filename "newsletter"<br>would not be meaningful. |                                                                                                    |
| 5 out of 5 marks awarded                                                                                                    |                                                                                                    |

#### ICT FUNCTIONAL SKILLS - SAMS 2010 MARK SCHEME

| Series | SAMS 2010 | Level | 2 |
|--------|-----------|-------|---|

| Mark scheme analysis                                    |                          |                    |                 |                   |
|---------------------------------------------------------|--------------------------|--------------------|-----------------|-------------------|
| Skill area                                              | Assessment<br>Weightings | Marks out<br>of 70 | Actual<br>Marks | Fixed<br>response |
| Using ICT                                               | 20-30%                   | 14-21              | 17              | 5 marks =         |
| Finding and selecting<br>information                    | 10-20%                   | 7-14               | 11              | 7.1%              |
| Developing, presenting and<br>communicating information | 50-70%                   | 35-49              | 42              |                   |

Notes to Examiners:

- Every printout must have a name on it.
- Any printout without a name must be marked but an award of zero made.
- Follow through must be applied

| Task | Skill<br>Standard | Coverage<br>and<br>Range |                                                                                                    | Marl | k | Total |
|------|-------------------|--------------------------|----------------------------------------------------------------------------------------------------|------|---|-------|
| 1a   | 2.4               | 2.4.1                    | Evidence of search criteria used eg The Village Hotel<br>AND Coventry<br>Evidence of inappropriate search criteria eg hotels in<br>Coventry – 2 marks only<br>Evidence of URL provided – 1 mark only                                                                                                    |      | 3 |       |
|      | 2.5               | 2.5.2                    | Map or diagram printed that shows precise location<br>of The Village Hotel, Coventry<br>Map or diagram printed that shows location The<br>Village Hotel IN Coventry – 3 marks only<br>Map or diagram printed that shows Coventry in<br>context – 2 marks only<br>Map or diagram printed that shows location of any<br>hotel in Coventry – 1 mark only                                                                                                    |      | 4 | 8     |
| 1b   | 2.2               | 2.2.4                    | Eg - could import viruses that could cause loss of data <i>or</i> loss of functionality of computer system                                                                                                    | FR   | 1 |       |
| 2a   | 2.2               | 2.2.1                    | Appropriate software application selected - evidence provided of producing a chart                                                                                                    |      | 1 |       |
|      | 2.5               | 2.5.2                    | Correct data file (units sold 2010) has been selected from those provided                                                                                                    | FR   | 1 |       |
|      | 2.1               | 2.1.1                    | Data charted is correct – Learner has broken down<br>the multi-step task –carried out calculation correctly,<br>sorted data correctly and then selected correct data<br>to chart<br>Data charted is incorrect – Learner has broken down<br>the multi- step task –carried out calculation, sorted<br>data and selected data for top 5 regions but has<br>made an error at one of the steps – 2 marks only<br>Data charted is incorrect – Learner has not carried<br>out one of the steps eg calculation, sort or selection<br>of top 5 regions – 1 mark only |      | 3 |       |
|      | 2.7               | 2.7.2                    | Comparative bar chart used<br>Comparative chart of any other type used – 2 marks<br>only<br>Attempt made to compare data sets seen eg 2 pie<br>charts – 1 mark only                                                                                                    |      | 3 | 16    |
|      | 2.6               | 2.6.1                    | Chart title entered (1)<br>Chart title meaningful for chart produced (1)                                                                                                    |      | 2 |       |
|      | 2.9               | 2.9.2                    | Chart title spelt accurately (1)                                                                                                    |      | 1 |       |
|      | 2.6               | 2.6.1                    | Units sold values can be read from the chart (1)<br>All required titles/labels/legend for the chart<br>produced have been added (1)                                                                                                    |      | 2 |       |
|      | 2.6               | 2.6.1                    | All required titles/labels/legend are meaningful for                                                                                                    |      | 2 |       |
|      | 2.10.1            | 2.10.1                   | the chart produced (1)<br>Titles/labels do not obscure the chart data (1)                                                                                                    |      |   |       |
|      | 2.9               | 2.9.2                    | All required titles/labels/legend are spelt accurately (1)                                                                                                    |      | 1 |       |

| Task | Skill    | Coverage  |                                                                                                    | Mark | Total |
|------|----------|-----------|----------------------------------------------------------------------------------------------------|------|-------|
|      | Standard | and Range |                                                                                                    |      |       |
| 2b   | 2.2      | 2.2.1     | Appropriate software application selected -<br>Evidence provided of processing numbers (1)<br>Use of formulas (1)                                                                                                    | 2    |       |
|      | 2.1      | 2.1.1     | Table produced with correct % data and correct<br>filter/sort – Learner has broken down the multi-<br>step task – carried out correct calculations and<br>filter/sort<br>Table produced with % data and filter/sort<br>applied – Learner has broken down the multi-<br>step task – carried out calculations and<br>filtered/sorted data with some error in the<br>process – 2 marks only<br>Table produced with calculations or<br>filtering/sorting applied – Learner has correctly<br>identified some step in the process required –1 | 3    |       |
|      | 2.2      | 2.2.2     | mark only<br>Evidence provided of changing settings to show<br>formula                                                                                                    | 1    |       |
|      | 2.7      | 2.7.1     | Effective formula(s) used to give correct results<br>Effective formulas seen with 1 error in logic eg<br>without parentheses – 3 marks only<br>Effective formulas seen with 2 errors in logic eg<br>without parentheses and incorrect cell<br>referencing– 2 marks only<br>Any evidence of any attempt at a formula used –<br>1 mark only                                                                                                    | 4    | 19    |
|      |          |           | Evidence of the use of replication of formulas<br>seen                                                                                                    | 1    |       |
|      | 2.10     | 2.10.1    | Label(s) for any calculation(s) added in<br>appropriate location (1)<br>Label(s) are meaningful (1)                                                                                                    | 2    |       |
|      | 2.6      | 2.6.1     | Numerical data is formatted appropriately eg<br>indication of % (1)<br>Numerical data formatted to appropriate decimal<br>places, ie 1 or 2 dps (1)                                                                                                    | 2    |       |
|      | 2.9      | 2.9.2     | Label(s) are accurate (1)                                                                                                    | 1    |       |
|      | 2.4      | 2.4.1     | Correct regions (<2%) selected – allow follow<br>through based on calculations<br>Selection of >2% – allow follow through based<br>on calculations – 2 marks only<br>Selection on any other identifiable criterion – 1<br>mark only                                                                                                    | FR 3 |       |

| Task | Skill    | Coverag |                                                       | Mark | Total |
|------|----------|---------|-------------------------------------------------------|------|-------|
|      | Standard | e and   |                                                       |      |       |
|      |          | Range   |                                                       |      |       |
| 2c   | 2.2      | 2.2.1   | Appropriate software application selection            | 1    |       |
|      |          |         | (combination of different types of information)       |      |       |
|      | 2.9      | 2.9.1   | Text provided has been inserted (1)                   | 5    |       |
|      |          |         | Chart inserted appropriately in relation Top 5        |      |       |
|      |          |         | Regions text (1)                                      |      |       |
|      |          |         | Table inserted appropriately in relation to Sales     |      |       |
|      |          |         | larget text (1)                                       |      |       |
|      |          |         | Map inserted appropriately in relation to Sales       |      |       |
|      |          |         | Chart table and map inserted inside page margins      |      |       |
|      |          |         | (1)                                                   |      |       |
|      |          |         | Chart information is clearly displayed ie legends,    | 6    |       |
|      |          |         | titles etc. can be read clearly(1)                    |      |       |
|      |          |         | Table information is clearly displayed ie all columns |      |       |
|      |          |         | and row data can be read clearly (1)                  |      | 4.0   |
|      |          |         | I able – information in columns is consistently       |      | 18    |
|      |          |         | aligned (1),                                          |      |       |
|      |          |         | I able - column widths are appropriate for data, that |      |       |
|      |          |         | IS, NOT TOO WIDE (1)                                  |      |       |
|      |          |         | Toxt in poweletter has been split appropriately (1)   |      |       |
|      | 2 10     | 2 10 1  | Candidate has evaluated the presentation of the       | 5    |       |
|      | 2.10     | 2.10.1  | newsletter in                                         | 5    |       |
|      |          |         | Headings are formatted consistently (1)               |      |       |
|      |          |         | Body text has been formatted consistently (1)         |      |       |
|      |          |         | White space on newsletter is balanced (1)             |      |       |
|      |          |         | Appropriate heading (eg Sales Department              |      |       |
|      |          |         | Newsletter) and March 2010 have been entered (1)      |      |       |
|      |          |         | Printout of map or diagram is sized/coloured          |      |       |
|      |          |         | appropriately to suit purpose (1)                     |      |       |
|      | 2.9      | 2.9.2   | Heading and date entered accurately (1)               | 1    |       |
| 2d   | 2.8      | 2.8.1   | All newsletter files (eg spreadsheet, newsletter,     | 3    |       |
|      |          |         | image) attached to email                              |      |       |
|      |          |         | Incomplete set of files attached to email – 2 marks   |      |       |
|      |          |         | only                                                  |      | 4     |
|      |          |         | Evidence seen of preparing an email to Ali – 1 mark   |      |       |
|      |          |         | only                                                  |      |       |
|      |          | 2.8.1   | Subject field is appropriate – eg Sales department    | 1    |       |
|      |          |         | newsletter, March 2010 newsletter                     |      |       |

| Task | Skill<br>Standard | Coverage and<br>Range |                                                                                                    | Mark | Total |
|------|-------------------|-----------------------|----------------------------------------------------------------------------------------------------|------|-------|
| 2e   | 2.3               | 2.3.1                 | Evidence seen of folder(s) created (1)<br>Evidence seen of folder(s) with appropriate<br>folder name(s) (1)<br>Files placed in appropriate folder(s) (1)<br>Meaningful filenames for data processing task<br>a) and b) used e.g. Units sold 2010 analysis<br>(1)<br>Meaningful filename for newsletter task d)<br>used e.g. March 2010 newsletter (1) | 5    | 5     |